# STUDIJŲ PRAKTIKŲ SUTARČIŲ SUDARYMO, PASIRAŠYMO, KEITIMO IR NUTRAUKIMO NAUDOTOJO VADOVAS, SKIRTAS STUDENTAMS IR KLAUSYTOJAMS

Studentai (klausytojai), norėdami sudaryti studijų praktikos sutartį, turi jungtis prie <u>http://studentas.vdu.lt</u> jiems VDU suteiktais prisijungimo duomenimis (jie yra tokie pat, kaip ir jungiantis prie Outlook ir kitų VDU sistemų) bei meniu juostos dalyje *Studijos* susirasti skiltį *Praktikos sutartys*.

#### Studijų praktikos sutartis yra sudaroma šiais etapais:

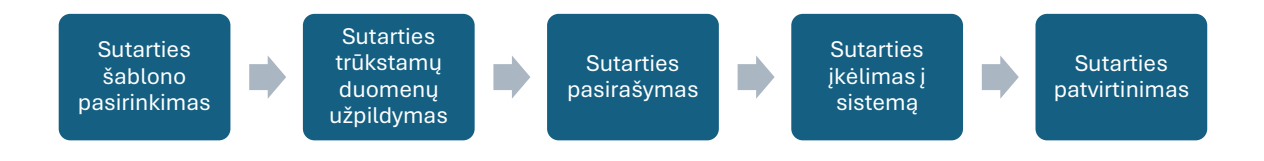

### Sudaryta studijų praktikos sutartis gali būti:

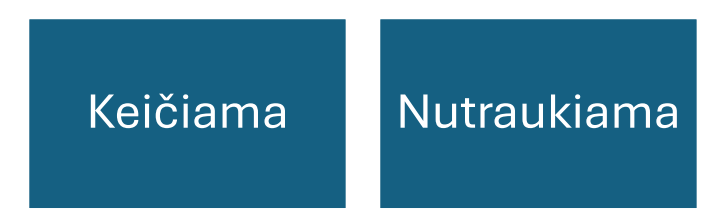

## NAUDOTOJO VADOVO TURINYS

| NAUJOS SUTARTIES SUDARYMAS           | 3 |
|--------------------------------------|---|
| SUTARTIES PASIRAŠYMAS IR TVIRTINIMAS | 5 |
| SUTARTIES KEITIMAS                   | 6 |
| SUTARTIES NUTRAUKIMAS                | 8 |

## NAUJOS SUTARTIES SUDARYMAS

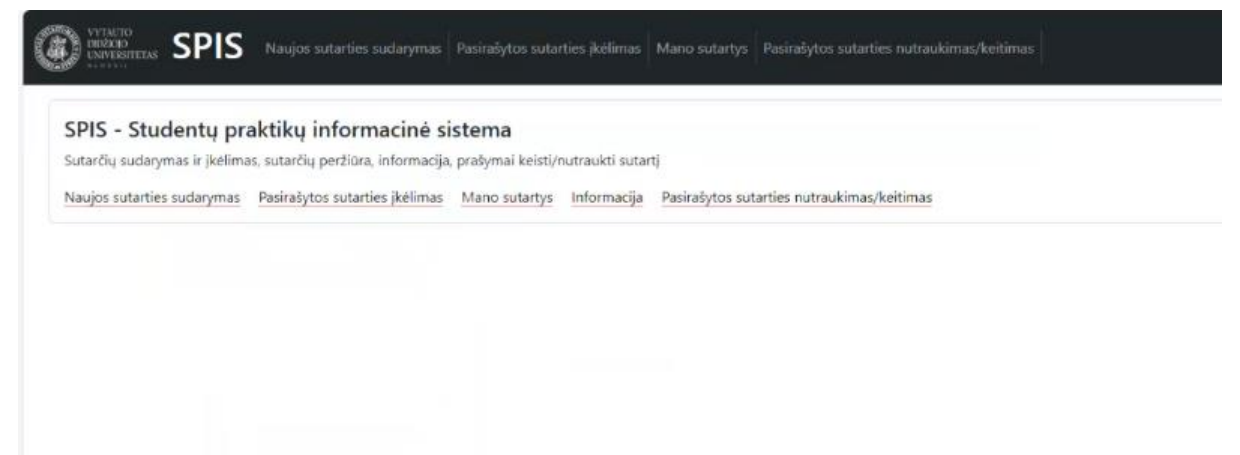

Norėdami sudaryti sutartį, spauskite Naujos sutarties sudarymas:

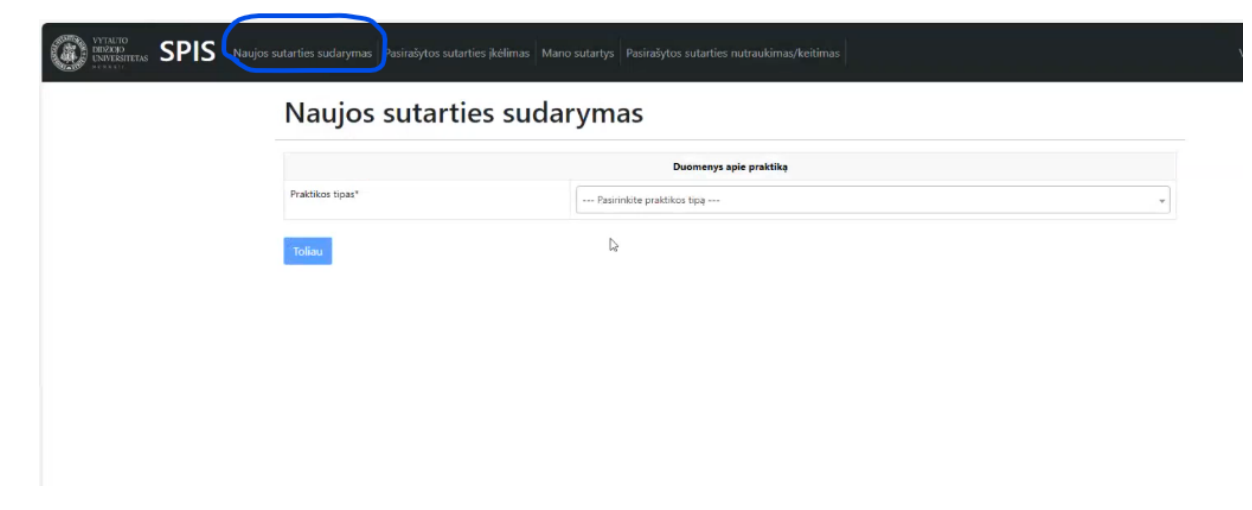

Pasirinkite praktikos tipą ir spauskite mygtuką Toliau:

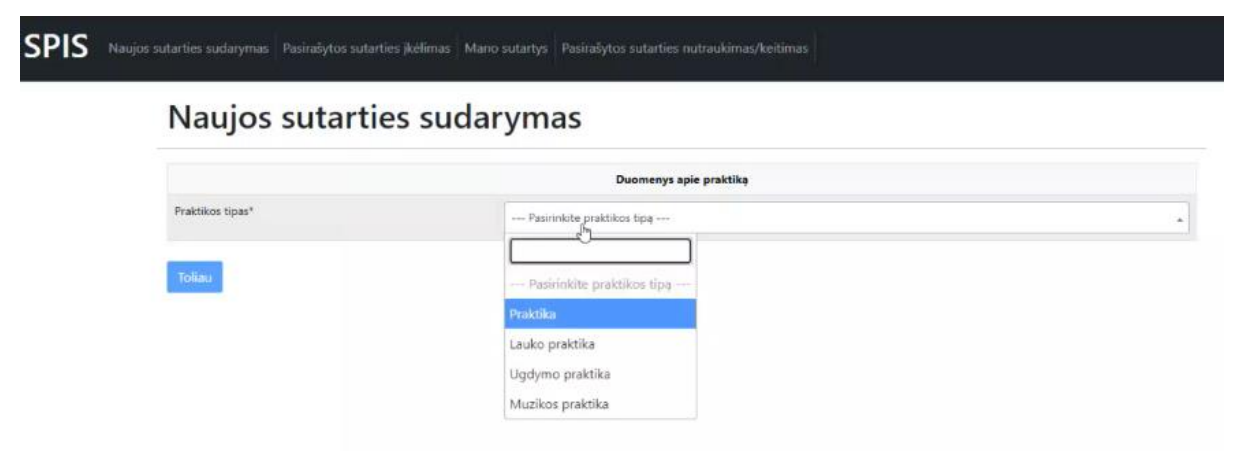

Pagal pasirinką praktikos tipą bus pateikti sutarčių šablonai. Pasirinkite tinkamą šabloną ir spauskite mygtuką *Toliau:* 

| Naujos sutar    | ties sudarymas                        |
|-----------------|---------------------------------------|
|                 | Duomenys apie praktiką                |
| Praktikos tipas | Praktika                              |
| Šablonas*       | Pasirinkite praktikos šabioną)m       |
|                 |                                       |
| Atgal Toliau    | Pasirinkite praktikos šabloną         |
|                 | Profesinės veiklos praktika [AGR3029] |

Kitame žingsnyje turite surašyti prašomus duomenis apie įmonę, praktikos vadovą, praktikos vietą ir pan. Pabaigę pildyti formą, spauskite mygtuką *Sudaryti sutartį*:

| spis | Naujos sutarties sudarymas | Pasirašytos sutarties įkėlimas | Mano sutartys | Pasirašytos sutarties nutraukimas/kei | imas |  |
|------|----------------------------|--------------------------------|---------------|---------------------------------------|------|--|
|      | Naujos                     | sutarties sud                  | aryma         | IS                                    |      |  |

| Duomenys apie praktiką                      |                                                                                                    |                                                                                                    |   |
|---------------------------------------------|----------------------------------------------------------------------------------------------------|----------------------------------------------------------------------------------------------------|---|
| Programa*                                   | Agronomija                                                                                                    |                                                                                                    |   |
| Praktikos pavadinimas (Dalyko pavadinimas)* | Profesinės veiklos pra                                                                                                    | ktika [AGR3029]                                                                                                    |   |
| Praktikos tipas*                            | Praktika                                                                                                    |                                                                                                    |   |
| Praktikos tikslas bei užduotys*             | Atlikti profesinį moky<br>biologijos ir technolo<br>mąstyti, pritaikyti ger<br>mokymasis praktinėje<br>žinių taikymas inovaty | mą praktinėje aplinkoje, užtikrinti sąsajas tarp teorinių žinių ir realios aplinkos. Taikyti šiuolaikines<br>ajių žinias formuojančias agronominės veiklos kompetencijas bei pletoti įgūdžius logiškai<br>ii žinomus ir išbandytus sprendimus Profesinės veiklos praktikos tikslas – studentų profesinis<br>aplinkoje, užtikrinant sąsajas tarp teorinių žinių ir realios aplinkos. Biologinių ir technologinių<br>viose augalų auginimo technologijose, formuojančiose agronominės veiklos kompetencijas bei | Î |
| Numatomi praktikos rezultatai*              | <ol> <li>Aptarta bei praktiko</li> <li>Identifikuotos šalyji<br/>žalingumas, biologija</li> </ol>                             | oje pritaikyta žemės ūkio mokslo krypties, agronomijos šakos terminologija.<br>2 auginamų žemės ūkio augalų neinfekcinės ir infekcinės ligos, jų sukėlėjai, aptarta sistematika,<br>bei simptomatika.                                                                                                    | Î |
| Praktikos apimtis (kreditais)*              | 15                                                                                                    |                                                                                                    |   |
| Praktikos trukme (valandomis) <sup>e</sup>  | 600                                                                                                    |                                                                                                    |   |
| Praktikos vadovas*                          | Vardas Pavardė                                                                                                    | Vadovas Vadovaitis                                                                                                    |   |
|                                             | Pareigos                                                                                                    | Profesorius                                                                                                    |   |
|                                             |                                                                                                    |                                                                                                    |   |

Pateiktos sudaryti sutarties statusą galite matyti skiltyje *Mano sutartys*. Sutarties statusas – *Nepatikrinta*:

| ~           | SPIS - Ataskaita X                             | +                          |                                 |                          |                                    |   |                         |   |                      |            | -            |
|-------------|------------------------------------------------|----------------------------|---------------------------------|--------------------------|------------------------------------|---|-------------------------|---|----------------------|------------|--------------|
| C           | 6 https://studentas.vdu.lt/spis                | /ataskaita                 |                                 |                          |                                    |   |                         |   | A* 🖒 🗘               | 1 13       | b 👒          |
|             | NETO<br>DESITENTS SPIS Naujos sutart           | ies sudarymas – Pasirašyto | os sutarties įkėlimas Mano suta | rtys asirašytos sutartie | s nutraukimas/keitimas             |   |                         |   | Var                  | daitė Pava | daite Ef     |
|             |                                                |                            |                                 | Praktikos su             | tartis sudaryta!                   |   |                         |   |                      |            |              |
| <b>l</b> a  | no sutartys                                    |                            |                                 |                          |                                    |   |                         |   |                      |            |              |
|             | as tions                                       | Sutarties Nr.              | Imoné                           |                          | Laikotarpis                        |   |                         |   | Semestras            |            |              |
| aktik       | us upas                                        |                            |                                 |                          |                                    |   |                         |   |                      |            |              |
| aktik<br>Pa | sirinkite praktikos tipą                       | *                          |                                 |                          | mm/dd/yyyyy                        | ۲ | mm/dd/yyyy              | Ø | Pasirinkite semestrą | •          | leškoti      |
| aktik<br>Pa | os upas<br>sirinkite praktikos tipą<br>Datykas | -                          | Praktikos tipas                 | Sutarties Nr.            | mm/dd/yyyyy<br>Pasirašyta sutartis | Ð | mm/dd/yyyyy<br>Statuses | Ð | Pasirinkite semestra | -<br>Apida | leškoti<br>m |

Laukite, kol gausite elektroninį laišką, informuojantį, kad praktikos sutartis paruošta pasirašyti.

# SUTARTIES PASIRAŠYMAS IR TVIRTINIMAS

Paruoštą ir universiteto įgalioto atstovo pasirašytą sutartį rasite skiltyje *Pasirašytos sutarties įkėlimas*:

| (3) | VYTACTO<br>DEDZOIO<br>LINVERSETIETAS SPIS Nauj | os sutarties sudaryn | nas Pasirašyto | s sutarties įkėlimas – N | fano sutartys Pa | sirašytos sutarties nutraukimas/keitima                                          | s                                                                                                    | Vardaitė Pavardai | té EN C |
|-----|------------------------------------------------|----------------------|----------------|--------------------------|------------------|----------------------------------------------------------------------------------|----------------------------------------------------------------------------------------------------|-------------------|---------|
| Ρ   | asirašytos sut                                 | arties įk            | ėlima          | 5                        |                  |                                                                                  |                                                                                                    |                   |         |
| Su  | tarties Nr.                                    |                      |                | Jmoné                    |                  |                                                                                  | Semestras                                                                                                   | • leškoti         |         |
| Id. | Dalykas                                        | Praktikos tipas      | Sutarties Nr.  | Nepasirįjišyta sutartis  | Imoné            | Pasirašyta sutartis                                                              |                                                                                                    |                   |         |
| 2   | Profesinės veiklos praktika (AGR3029)          | Praktika             | SP-24-002      | Atsisiųsti               | Miškų institutas | Choose File No file chosen<br>(keldama(s) šį dokumentą patvirtinu, kad jis yra p | ssirašytas Šalių atstovų, kurie turi įgaliojimus Šalių vardu jį pasirašyti, Šalių parašai yra autentiški. 🗆 |                   | lkelti  |

Sutartį reikia parsisiųsti, peržiūrėti, pasirašyti ir nunešti pasirašyti įmonės praktikos vadovui.

SVARBU: Rekomenduojame sutartį pasirašyti fiziniu, o ne el. parašu!

Kai sutartis yra pasirašoma visų trijų šalių, ją nuskenuokite ir įkelkite į sistemą:

| ← C @ ≜ https://studentae               | s.vdu.lt/spis/ikelimas |               |                       |                  | A <sup>A</sup>                                                                                                    | 슙  | Ф   | t G  | 9 %   | è      | 0 |
|-----------------------------------------|------------------------|---------------|-----------------------|------------------|----------------------------------------------------------------------------------------------------|----|-----|------|-------|--------|---|
|                                         |                        |               |                       |                  |                                                                                                    |    |     |      | laitë |        | ۥ |
| Pasirašytos su                          | tarties įk             | ėlima         | 5                     |                  |                                                                                                    |    |     |      |       |        |   |
| Sutarties Nr.                           |                        |               | Jmoné                 |                  | Semestras                                                                                                    |    |     |      |       |        |   |
|                                         |                        |               |                       |                  | Pasirinkite semestrą                                                                                                    | *  | leš | koti |       |        |   |
| ld. Dalykas                             | Praktikos tipas        | Sutarties Nr. | Nepasirašyta sutartis | Imoné            | Pasiralyta sutartis                                                                                                    |    |     |      |       |        |   |
| 2 Profesinės veiklos praktika (AGR3029) | Praktika               | SP-24-002     | Atsisiųsti            | Miškų institutas | Choose Me by Bite chosen Bite chosen Bite chosen Bite chosen Bite statistic statistic | c. |     |      |       | jkelti |   |
|                                         |                        |               |                       |                  |                                                                                                    |    |     |      |       |        |   |
|                                         |                        |               |                       |                  |                                                                                                    |    |     |      |       |        |   |

Būtina pažymėti varnelę, kad parašai yra autentiški.

Paspaudus mygtuką *Ikelti*, sutartis bus peržiūrėta praktikos koordinatoriaus ir patvirtinta arba atmesta.

Jei sutartis atmesta, susisiekite su savo praktikos koordinatoriumi.

Jei sutartis patvirtinta, ją matysite skiltyje Mano sutartys:

| US   | 12000 SPIS Naujos sutarties sud       | arymas Pasirašytos sutarties įkė | limas Mano sutartys Pasirašytos | sutarties nutraukimas/keitimas |                                   | Vard                 | aitė Pavardaitė EN |
|------|---------------------------------------|----------------------------------|---------------------------------|--------------------------------|-----------------------------------|----------------------|--------------------|
| Лa   | ano sutartys                          |                                  |                                 | l⊋                             |                                   |                      |                    |
| akti | kos tipas Su                          | starties Nr.                     | Imoné                           | Laikotarpis                    |                                   | Semestras            |                    |
| P    | asirinkite praktikos tipą *           |                                  |                                 | mm/dd/yyyy                     | mm/dd/yyyy                        | Pasirinkite semestra | • leškoti          |
|      |                                       |                                  |                                 |                                |                                   |                      |                    |
| •    | Dalykas                               | Praktikos tipas                  | Sutarties Nr.                   | Pasiralyta sutartis            | Statusas                          | Imone                | Apklausa           |
|      | Profesines veiklos praktika (AGR3029) | Praktika                         | SP-24-002   Pesiratyta          | Atsisiusti                     | Patvirtinta   2024-08-27 15:25:11 | Miškų institutas     |                    |

#### SUTARTIES KEITIMAS

Jūs galite inicijuoti pasirašytos sutarties keitimą.

Skiltyje Pasirašytos sutarties nutraukimas / keitimas pasirinkite Keitimas:

| NAUSIAN SPIS Naujos sutarties sudarymas Pasiralytos sutarties įkėlimas Mano sutartys Pasiralytos sutarties nutraukimas/keltimas | Vardaite Pavardaite EN 🕻 EN      |
|----------------------------------------------------------------------------------------------------|----------------------------------|
| Pasirašytos sutarties nutraukimas/keitimas                                                                                      |                                  |
| - Keltimas/Nutraukimas -                                                                                                    |                                  |
| - Pasirinkite Sutartj -                                                                                                    |                                  |
| Rusoliti prałymą                                                                                                    |                                  |
| Keitimas (0) Nutraukimas (0)                                                                                                    |                                  |
| Keitimas                                                                                                    |                                  |
| Przłymo Nr. Sutarties Nr. Dalykas Tipas Statuzas Konipkitós i praktikos kondinatorius del paketimu inicijavimol                 | jkeiti Prašymas Prašymo trynimas |
| Alére profilmui                                                                                                    |                                  |

Pasirinkus, Jums išskleidžiamas visų aktyvių sutarčių sąrašas. Pasirinkite, kurią sutartį norite keisti:

| Vardaité Pavardaité EN E         |
|----------------------------------|
|                                  |
|                                  |
|                                  |
|                                  |
|                                  |
| jkelti Prašymas Prašymo trynimas |
|                                  |
|                                  |

Spauskite Ruošti prašymą.

Langelyje Keitimas matysite jau suformuotą prašymą, jį galima peržiūrėti.

Jei prašymas nėra tinkamas – galima jį ištrinti.

Jei prašymas tinkamas, susisiekite su nurodytu praktikos koordinatoriumi ir pateikite jam priežastis, kodėl norite pakeisti sutartį.

| Pasiras<br>udarytos prakti | Š <b>ytos s</b><br>ikos sutarties ke | sutarties nutraukimas<br>itimo ar nutraukimo prašymai | s/keitimas            |          |          |                                                                 |        |          |                   |
|----------------------------|--------------------------------------|-------------------------------------------------------|-----------------------|----------|----------|-----------------------------------------------------------------|--------|----------|-------------------|
| - Keitimas/Nu              | utraukimas -                         |                                                       |                       |          |          |                                                                 |        |          |                   |
| - Pasirinkite S            | iutartį -                            |                                                       |                       |          |          |                                                                 |        |          |                   |
| Ruošti prašyn              | ng                                   |                                                       |                       |          |          |                                                                 |        |          |                   |
| itimas ( <b>1</b> )        | Nutraukimas (I                       | 0)                                                    |                       |          |          |                                                                 |        |          |                   |
|                            |                                      |                                                       | Prašymas sėkmingai su | ikurtas! |          |                                                                 |        |          |                   |
| eitimas                    |                                      |                                                       |                       |          |          |                                                                 |        |          |                   |
| rašymo Nr.                 | Sutarties Nr.                        | Dalykas                                               |                       | Tipas    | Statusas | Kreipkitės į praktikos kordinatorius dėl pakeitimų inicijavimo! | (kelti | Prašymas | Prašym<br>trynima |
|                            |                                      |                                                       |                       |          |          |                                                                 |        |          | _                 |

Praktikos koordinatoriui peržiūrėjus prašymą, gausite el. laišką su pranešimu, kad Jūsų prašymas patenkintas ir galite jį pasirašyti.

Prašymą reikia parsisiųsti, peržiūrėti, pasirašyti ir nunešti jį pasirašyti įmonės praktikos vadovui.

SVARBU: Rekomenduojame sutarties keitimą pasirašyti fiziniu, o ne el. parašu!

Kai prašymas yra pasirašomas visų trijų šalių, jį nuskenuokite ir įkelkite į sistemą:

| - Keitimas/N        | lutraukimas - |         |       |          |                                                                 |        |          |       |
|---------------------|---------------|---------|-------|----------|-----------------------------------------------------------------|--------|----------|-------|
| - Pasirinkite       | Sutarti -     |         |       |          |                                                                 |        |          |       |
| reandique           | and i         |         |       |          |                                                                 |        |          |       |
| tuosti prasy        | ma            |         |       |          |                                                                 |        |          |       |
| itimas ( <b>1</b> ) | Nutraukimas   | (0)     |       |          |                                                                 |        |          |       |
|                     |               |         |       |          |                                                                 |        |          |       |
| entimas             |               |         |       |          |                                                                 |        |          |       |
| ašymo Nr.           | Sutarties Nr. | Dalykas | Tipas | Statusas | Kreipkitės į praktikos kordinatorius dėl pakeitimų inicijavimo! | lkelti | Prašymas | Prašy |

Būtina pažymėti varnelę, kad parašai yra autentiški.

Paspaudus mygtuką *Įkelti*, prašymas bus peržiūrėtas praktikos koordinatoriaus ir patvirtintas arba atmestas.

Jei prašymas atmestas, susisiekite su savo praktikos koordinatoriumi.

Jei prašymas patvirtintas, jį matysite skiltyje *Pasirašytos sutarties nutraukimas / keitimas*, langelyje *Keitimas*. Prašymo statusas – *Patvirtinta*:

| darytos prakt                    | <b>šytos s</b><br>tikos sutarties ke | utarties nutraukim<br>timo ar nutraukimo prašymai | as/keitimas |       |          |                                                                 |          |          |                 |
|----------------------------------|--------------------------------------|---------------------------------------------------|-------------|-------|----------|-----------------------------------------------------------------|----------|----------|-----------------|
| - Keitimas/N                     | lutraukimas -                        |                                                   |             |       |          |                                                                 |          |          |                 |
| - Pasirinkite                    | Sutartj -                            |                                                   |             |       |          |                                                                 |          |          |                 |
| Ruošti prašy                     | mą                                   |                                                   |             |       |          |                                                                 |          |          |                 |
| itimas ( <b>1</b> )              | Nutraukimas (                        | 1                                                 |             |       |          |                                                                 |          |          |                 |
| eitimas                          |                                      |                                                   |             |       |          |                                                                 |          |          |                 |
| eitimas<br><sub>rażymo</sub> Nr. | Sutarties Nr.                        | Dalykas                                           |             | Tipas | Statusas | Kreipkitės į praktikos kordinatorius dėl pakeitimų inicijavimo: | jkeiti - | Prašymas | Prašy<br>trynii |

#### SUTARTIES NUTRAUKIMAS

Jūs galite inicijuoti pasirašytos sutarties nutraukimą.

Skiltyje Pasirašytos sutarties nutraukimas / keitimas pasirinkite Nutraukimas:

| TATENTA SPIS Naujos sutarties sudarymae Pasirabytos sutarties jiešimas Mano sutartys Pasirabytos sutarties nutraukimas/keitimas |                                      |                                                                   |         |                   |          |                                                                 |          |          |                     |  |
|----------------------------------------------------------------------------------------------------|--------------------------------------|-------------------------------------------------------------------|---------|-------------------|----------|-----------------------------------------------------------------|----------|----------|---------------------|--|
| Pasira:<br>Sudarytos prakt                                                                                                    | Š <b>Ytos s</b><br>ikos sutarties ke | utarties nutraukimas/k<br><sup>ltimo ar nutraukimo prašymai</sup> | eitimas |                   |          |                                                                 |          |          |                     |  |
| - Keitimas/N                                                                                                    | utraukimas -                         |                                                                   |         | _                 |          |                                                                 |          |          |                     |  |
| - Keitimas/N                                                                                                    | utraukimas -                         |                                                                   |         |                   |          |                                                                 |          |          |                     |  |
| Nutraukimas                                                                                                    |                                      | D.                                                                |         |                   |          |                                                                 |          |          |                     |  |
| M-14-1-1-1-1-1-1-1-1-1-1-1-1-1-1-1-1-1-1                                                                                        |                                      |                                                                   |         |                   |          |                                                                 |          |          |                     |  |
| Keitimas (1)                                                                                                    | Nutraukimas (                        | 0                                                                 |         |                   |          |                                                                 |          |          |                     |  |
|                                                                                                    |                                      |                                                                   |         |                   |          |                                                                 |          |          |                     |  |
| Keitimas                                                                                                    |                                      |                                                                   |         |                   |          |                                                                 |          |          |                     |  |
| Keitimas<br>Prožymo Nr.                                                                                                    | Sutarties Nr.                        | Dalykas                                                           | ÷       | īpas <sup>1</sup> | Statusas | Kreipkitės į praktikos kordinatorius dėl pakeitimų inicijavimo! | jkeiti : | Prašymas | Prašymo<br>trynimas |  |

Pasirinkus, Jums išskleidžiamas visų aktyvių sutarčių sąrašas. Pasirinkite, kurią sutartį norite nutraukti. Įrašykite datą, nuo kada norite sutartį nutraukti:

| WYTALTO<br>DESCEPTION<br>UNIVERSITE SPIS                  | VYILITO<br>Naujos sutarties sudarymas Pasirašytos sutarties įkėlimas Mano sutartys Pasirašytos sutarties nutraukimas/keitimas |            |                       |                                                                 |                                          |          |                     |  |  |  |
|-----------------------------------------------------------|----------------------------------------------------------------------------------------------------|------------|-----------------------|-----------------------------------------------------------------|------------------------------------------|----------|---------------------|--|--|--|
| <b>Pasirašytos s</b><br>Sudarytos praktikos sutarties kei | utarties nutraukimas/k<br>imo ar nutraukimo prašymai                                                                          | eitimas    |                       |                                                                 |                                          |          |                     |  |  |  |
| Nutraukimas                                               |                                                                                                    |            |                       |                                                                 |                                          |          |                     |  |  |  |
| Profesinės veiklos praktika (A                            | 5R3029]                                                                                                    |            |                       |                                                                 |                                          |          |                     |  |  |  |
| mm/dd/yyyy                                                |                                                                                                    |            |                       |                                                                 |                                          |          | e                   |  |  |  |
| August 2024 ·                                             |                                                                                                    |            |                       |                                                                 |                                          |          |                     |  |  |  |
| 28 29 30 31 1 2 3<br>4 5 6 7 8 9 10                       |                                                                                                    |            |                       |                                                                 |                                          |          |                     |  |  |  |
| 11 12 13 14 15 16 17<br>18 19 20 21 22 23 24              |                                                                                                    |            |                       |                                                                 |                                          |          |                     |  |  |  |
| 25 26 27 28 29 30 31<br>1 2 3 4 5 6 7<br>Clear Today      | Dalykas                                                                                                    | 6<br>Tipas | Statusas              | Kreipkitės į praktikos kordinatorius dėl pakeitimų inicijavimo! | [kelti :                                 | Prašymas | Prašymo<br>trynimas |  |  |  |
| 3 SP-24-002                                               | Profesinės veiklos praktika [AGR3029]                                                                                         | Keitim     | as <u>Patvirtinta</u> | Brigita Medveckiene, brigita.medveckiene@vdu.lt                 | ✓  kelta su parašais   <u>Peržiūreti</u> |          |                     |  |  |  |
| Rodomi įrašai nuo 1 iki 1 iš 1 įrašų                      |                                                                                                    |            |                       |                                                                 |                                          |          |                     |  |  |  |

Spauskite mygtuką Ruošti prašymą.

Langelyje Nutraukimas matysite, kad prašymas suformuotas. Statusas – Nepatikrinta:

|             | _                    |                                           |                                                           |                                                                                                    |                                                                               |
|-------------|----------------------|-------------------------------------------|-----------------------------------------------------------|----------------------------------------------------------------------------------------------------|-------------------------------------------------------------------------------|
| a Tipas     | Statusas             | Data                                      | Ikelti                                                    | Prašymas                                                                                                    | Prašymo<br>trynimas                                                           |
| Nutraukimas | Nepatikrinta         | 2024-09-10                                |                                                           |                                                                                                    | Iŝtrinti                                                                      |
|             | Tipas<br>Podraukimas | Tipas Statusas<br>Nutraukimas Nepstikrona | Tipos Statusso Deta<br>Nutraukimas Negatikimta 2024-09-10 | Tipas         Statusas         Deta         Hecks           Nutroubimat         Negatikirinta         2024 09-10         - | Tipas Statusas Dels (ketti Pratymas<br>Nutraulaimas Hepatikinnia 2024-09-10 - |

Jei prašymas nėra tinkamas, galima jį ištrinti.

Praktikos koordinatoriui peržiūrėjus prašymą, gausite el. laišką su pranešimu, kad Jūsų prašymas patenkintas ir galite jį pasirašyti.

Prašymą reikia parsisiųsti, peržiūrėti, pasirašyti ir nunešti pasirašyti įmonės praktikos vadovui.

SVARBU: Rekomenduojame sutarties nutraukimą pasirašyti fiziniu, o ne el. parašu!

Kai prašymas yra pasirašomas visų trijų šalių, jį nuskenuokite ir įkelkite į sistemą:

| <b>.</b>                        | Vincente SPIS Naujos sutarties sudarymas Pesinzbytos sutarties jkėlimas Mano sutartys Pasinzbytos sutarties nutraukimas/kolitimas |                                                  |             |               |            |                            |                                                                                                    |            |                     |   |
|---------------------------------|----------------------------------------------------------------------------------------------------|--------------------------------------------------|-------------|---------------|------------|----------------------------|----------------------------------------------------------------------------------------------------|------------|---------------------|---|
| Pasirasy<br>Sudarytos praktikos | <b>/tos sı</b><br>s sutarties keiti                                                                                               | utarties nutraukir<br>imo ar nutraukimo prašymai | nas/keiti   | mas           |            |                            |                                                                                                    |            |                     |   |
| - Keitimas/Nutra                | aukimas -                                                                                                    |                                                  |             |               |            |                            |                                                                                                    |            |                     |   |
| - Pasirinkite Suta              | artj -                                                                                                    |                                                  |             |               |            |                            |                                                                                                    |            |                     |   |
| Ruošti prašymą                  |                                                                                                    |                                                  |             |               |            |                            |                                                                                                    |            |                     |   |
| Keitimas (1) Nr                 | utraukimas ( <b>1</b> )                                                                                                    |                                                  |             |               |            |                            |                                                                                                    |            |                     |   |
| Nutraukim                       | as                                                                                                    |                                                  |             |               |            |                            |                                                                                                    |            |                     |   |
| Prašymo Nr. Si                  | utarties Nr.                                                                                                    | Dalykas                                          | F Tipas     | Statusas      | Data       | ļkelti                     |                                                                                                    | Prašymas   | Prašymo<br>trynima: | 5 |
| 4 58                            | P-24-002                                                                                                    | Profesinės veiklos praktika [AGR3029]            | Nutraukimas | Nepasirašytas | 2024-09-10 | Choose File No file chosen | įkeldame(s) šį dokumentą patvirtinu, kad jis yra pasirašytas Šalių atstovų,<br>kurie turi įgaliojimus Šalių vardų jį pasirašyti, Šalių parašai yra autentiški: | Atsisiųsti | lštrinti            |   |

Būtina pažymėti varnelę, kad parašai yra autentiški.

Paspaudus mygtuką *[kelti*, prašymas bus peržiūrėtas praktikos koordinatoriaus ir patvirtintas arba atmestas.

Jei prašymas atmestas, susisiekite su savo praktikos koordinatoriumi.

Jei prašymas patvirtintas, jį matysite skiltyje *Pasirašytos sutarties nutraukimas / keitimas*, langelyje *Nutraukimas*. Prašymo statusas – *Patvirtinta*.